## NEED TO KNOW FOR YOUTH INITIAL ASSESSMENT V2:

- The New Youth Initial Assessment V2 is 9 Tabs, a total of 19 pages (a reduction of 23-24 pages)!
- There is no bundle; the MSE, DX, & LOCUS are part of the main form.
- The New Youth V2 Assessments now show on the Client Dashboard and Documentation at a Glance!

• You can view & print any previous assessment through Abstracts→Assessments Child/Youth (All) in Chart Review, *or* through Reports, if School Based; you can cut/paste appropriate data into the new Assessments from previous assessments.

# TAB 1: Identifying/Legal/CSI Info

## You must *first* select the Assessment Type;

- Initial Assessment (Clinician, Casemngr): if the assessment is by a clinician/case manager ONLY.
- **Multi-Discpl. Assessment** (incl MD Eval): if the assessment includes contributions from multidisciplines for example a clinician *and* an MD.
- Physician Initial Eval (MD/NP Only): if the assessment is performed by MD/NP- ONLY.
- **Physician Supplemental Info** (MD Only): <u>will not count as a complete initial assessment</u> but is used if the physician is adding specific information to a PIN and wants to clearly identify that he/she authored the addition. The requirement of most fields will be disabled. (Only Diagnosis & Clinical Formulation/Medical Necessity are required)
- Prenatal to Three Assessment: if you are work in the Pre-To-Three Program and are required to complete the Infant Assessment Info, Tab 6. Once you select this *assessment type*, the fields in Tab 6 become red/required fields.
- School Based Mental Health if you are performing a School Based Mental Health Assessment (was 26.5).

| Tab 1; (3 pages)                                                                                                    | Identifyi                                                                                      | ing/Legal/CSI Info                                                                                                    |                                                                                                    | Page 1                      |
|----------------------------------------------------------------------------------------------------|------------------------------------------------------------------------------------------------|----------------------------------------------------------------------------------------------------|----------------------------------------------------------------------------------------------------|-----------------------------|
| WAVPMLIVE (LIVE) - TESTONE, TES                                                                                                    | т (000930000)/YOUTH                                                                            | Inital Assessment v2                                                                                                    |                                                                                                    | →                           |
| <u>File E</u> dit Favorites Avatar PM Avata                                                                                                    | r CWS Avatar MSO                                                                               |                                                                                                    |                                                                                                    | Help                        |
| Page 1 of 3                                                                                                    |                                                                                                |                                                                                                    |                                                                                                    | S &                         |
| TESTONE,TEST (000930000) Episode                                                                                                    | 20 Date Of Birth: 05/08/19                                                                     | 99; Sex: Male; Social Security                                                                                                    | Number: 222-55-999P                                                                                                    |                             |
| 5. MSE and Behavioral Observation 1. Identifying/Legal/CSI Info                                                                                                    | 6. Infant Assessment In<br>2. Clinical Inform                                                  | fo 7. Diagnosis 8. Clini<br>ation 3. Risk ar                                                                                                    | cal Formulation / Medical Necessit<br>nd Co-Occurring Information                                                                                            | y 9. Finalize<br>4. CALOCUS |
| Select Assessment Type first to dete<br>assessment is started could clear so<br>Assessment Date<br>Assessment Type<br>Initial Assessment (Clinician, Cas<br>Multi-Discpl. Assessment (incl. Mi<br>Physician Initial Eval (MD/NP Only<br>Physician Supplimental Info (MD of<br>Prenatal to Three Assessment<br>26.5 School Based Mental<br>Parent/Guardian (last, first middle nar<br>Parent/Guardian Contact Information | rmine required fields for th<br>me fields<br>semngr)<br>D Eval)<br>)<br>Dnly)<br>Health<br>me) | Child's/Youth's Age (Ye<br>Current District / Schoo<br>Current Grade Level<br>Child/Youth wants to be<br>Source of Information<br>School<br>Referral Packet<br>Parents/Guardian/C<br>Family/Relative<br>Child<br>Other | completing. Changing this setting<br>ars) Months<br>Placement<br>e called<br>(check all that apply)<br>aretaker Probation<br>Social Services<br>PES<br>ered? | cian                        |
| Primary Language of Child/Youth                                                                                                    |                                                                                                | ✓ Other                                                                                                    |                                                                                                    |                             |
| Preferred Language of Child/Youth                                                                                                    |                                                                                                | ✓ Other                                                                                                    |                                                                                                    |                             |
| Primary Language of Family                                                                                                    |                                                                                                | ✓ Other                                                                                                    |                                                                                                    |                             |
| Preferred Language of Family                                                                                                    |                                                                                                | ✓ Other                                                                                                    |                                                                                                    |                             |
|                                                                                                    |                                                                                                |                                                                                                    |                                                                                                    |                             |
| Complete                                                                                                    | ×2                                                                                             | 🖽 Chart Review                                                                                                    | 2884-SVBHPROD1 06/                                                                                                    | 12/2013 01·50 PM            |
|                                                                                                    |                                                                                                |                                                                                                    | 200101011100/                                                                                                    |                             |

| Tab1 Identif                                                                                                    | ying/Legal/CSI Info                                                                                                    | Page 2                     |
|----------------------------------------------------------------------------------------------------|----------------------------------------------------------------------------------------------------|----------------------------|
| AVPMLIVE (LIVE) - TESTONE, TEST (000930000)/YOUT                                                                                                    | IH Inital Assessment v2                                                                                                    | →                          |
| <u>Fi</u> le <u>E</u> dit Favorites Avatar PM Avatar CWS Avatar MSO                                                                                                    |                                                                                                    | Help                       |
| Page 2 of 3 💽 🔀                                                                                                    |                                                                                                    | S %                        |
| TESTONE,TEST (000930000) Episode: 23 Date Of Birth: 05/08/                                                                                                    | /1999; Sex: Male; Social Security Number: 222-55-999P                                                                                                    |                            |
| 5. MSE and Behavioral Observation 6. Infant Assessment<br>1. Identifying/Legal/CSI Info 2. Clinical Info                                                                                                    | t Info 7. Diagnosis 78. Clinical Formulation / Medical Necessity prmation 3. Risk and Co-Occurring Information                                                                                                    | 9. Finalize     4. CALOCUS |
| Additional Parent / Guardian / Foster Parent Info (Indicate wh                                                                                                    | o youth lives with, Contact information, Signing Authority) (I.E.P. R                                                                                                    | eport)                     |
| Referral Reason<br>Out of Home Placement<br>Hospitalization<br>Child/Caretaker Relationship Probs.<br>Trauma Exposure<br>Delay on ASQ (P-3)<br>AOD Exposure (P-3)<br>R/O GORC Referral (P-3)<br>Other                                     | <ul> <li>Relating/Communication Probs.</li> <li>Developmental Probs.</li> <li>Affect/Mood/Anxiety Problems</li> <li>Adjustment Reactions</li> <li>Regulatory/Sleep/Feeding Probs.(P-3)</li> <li>Premature(P-3)</li> <li>CPS</li> </ul> |                            |
| Service Strategies (Check all that apply)                                                                                                    | Highest School Grade Completed (CSI)                                                                                                    | A V                        |
| Assertive Community Treatment Urd in Partnership w/ Health Care Urd in Partnership w/ Law Enforcement Urd in Partnership w/ Social Services Urd in Partnership w/ Sub. Abuse Serv Ethnic Specific Service Strategy Family Psychoeducation | Employment Status (CSI)                                                                                                    | •<br>•                     |
| - Comile Ouwread                                                                                                    | Conservatorship / Court status (CSI)                                                                                                    |                            |
| Number of children under the age of 18 the client cares for or is responsible for at least 50% of the time (CSI)                                                                                                    | Number of dependant adults age 18 or older client cares<br>for or is responsible for at least 50% of the time (CSI)                                                                                                    |                            |
|                                                                                                    |                                                                                                    |                            |
| Complete                                                                                                    | Chart Review 10040:SVBHDBOD1 06/1                                                                                                    | 2/2013 12:19 PM            |
|                                                                                                    |                                                                                                    | 2/2013 12:13 FM            |

Check all Service Strategies to be employed over the year that apply.

| Tab 1                                                                                                    | Identifying/                                                                              | Legal/CSI Info                                              | )                                                                               |                       | Pag           | ge 3             |
|----------------------------------------------------------------------------------------------------|-------------------------------------------------------------------------------------------|-------------------------------------------------------------|---------------------------------------------------------------------------------|-----------------------|---------------|------------------|
| AVPMLIVE (LIVE) - TESTONE, TES                                                                                                    | T (000930000)/YOUTH Init                                                                  | al Assessment v                                             | 2                                                                               | -                     | >             |                  |
| <u>Eile E</u> dit Favorites Avatar PM Avatar                                                                                                    | CWS Avatar MSO                                                                            |                                                             |                                                                                 |                       |               | Help             |
| Page 3 of 3                                                                                                    |                                                                                           |                                                             |                                                                                 | - <b>G</b>            |               | 86<br>A#         |
| TESTONE, TEST (000930000) Episode:                                                                                                    | 20 Date Of Birth: 05/08/1999;                                                             | Sex: Male; Social S                                         | ecurity Number: 222-5                                                           | 5-999P                |               |                  |
| 5. MSE and Behavioral Observation                                                                                                    | 6. Infant Assessment Info                                                                 | 7. Diagnosis                                                | 8. Clinical Formulation                                                         | / Medical Necessity   | 9. Finalize   | _                |
| Special Education Eligibility Status (chi<br>Autism<br>Hard of Hearing<br>Orthopedically Impaired<br>Specific Learning Disability<br>Visually Handicapped<br>Yes, Unknown Eligibility<br>Special Education Eligibility<br>Special Education Eligibility<br>Des Unknown Eligibility<br>Special Education Eligibility<br>Des Conservatorship<br>Probation (Ward)800<br>Adoption, Living out of County | eck all that apply)<br>Deaf<br>Other Health Impaired<br>Speech Impaired<br>Not Applicable | d<br>CPS Social Se<br>Probation (Info<br>Voluntary<br>Other | Deaf-Blind<br>Multi-Handicapp<br>Emotionally Dist<br>Traumatic Brain<br>Unknown | ed<br>urbed<br>Injury |               | 11 × 11 × 11 × 1 |
| Other Legal Status, Special Education a                                                                                                    | and Admission Details                                                                     | a the                                                       |                                                                                 |                       | 2 A           | 1. A             |
| Complete                                                                                                    | v2                                                                                        | 🖽 Chart Review                                              | 2884                                                                            | SVBHPROD1 06/12/      | 2013 01·51 PM |                  |
| TOOTT Incor ASSESSMENC                                                                                                    |                                                                                           |                                                             | 2004                                                                            | .54 DHE KOD 1 00/12/  | 2013 01.31 PM |                  |

| Tab 2 (3 pages)                                                          | <b>Clinical Information</b>                               |                                                                                        | Page 1                                           |
|--------------------------------------------------------------------------|-----------------------------------------------------------|----------------------------------------------------------------------------------------|--------------------------------------------------|
| avpmlive (Live) - Testone, Test (000                                     | 930000)/YOUTH Inital Assessme                             | nt v2                                                                                  | →                                                |
| <u>Eile E</u> dit Favorites Avatar PM Avatar CWS                         | Avatar MSO                                                |                                                                                        | Help                                             |
| Page 1 of 3                                                              |                                                           |                                                                                        |                                                  |
| TESTONE,TEST (000930000) Episode: 20 Da                                  | ate Of Birth: 05/08/1999; Sex: Male; Soc                  | ial Security Number: 222-55-99                                                         | 19P                                              |
| 5. MSE and Behavioral Observation 6. In<br>1. Identifying/Legal/CSI Info | fant Assessment Info 7. Diagnosis 2. Clinical Information | <ul> <li>8. Clinical Formulation / M</li> <li>3. Risk and Co-Occurring Info</li> </ul> | edical Necessity 9. Finalize prmation 4. CALOCUS |
| Description of Current Presenting Problems (i                            | ncl. referral reason, symptoms, behavi                    | ors, and impairments)(IEP Repo                                                         | ort) 🔗 💡                                         |
|                                                                          |                                                           |                                                                                        |                                                  |
| Behavioral / Mental Health History (incl. onset                          | , severity of stressors, and other cha                    | nges)(IEP Report)                                                                      |                                                  |
|                                                                          |                                                           |                                                                                        |                                                  |
| Developmental History (incl. pre-natal and pe                            | ri-natal events; developmental milesto                    | nes and delays; attachment an                                                          | d separation issues)                             |
|                                                                          |                                                           |                                                                                        |                                                  |
| Current and Past Living Situation / CPS Histo                            | ry 🔨                                                      |                                                                                        |                                                  |
|                                                                          | SpellCheck F7                                             |                                                                                        |                                                  |
|                                                                          | Select All Ctrl-A                                         |                                                                                        |                                                  |
| 27 2                                                                     | System Templates Sta                                      | aff Section Identifier                                                                 | 2 PT                                             |
| Complete                                                                 |                                                           |                                                                                        |                                                  |
| YOUTH Inital Assessment v2                                               | 🛄 Chart Rev                                               | iew 2884:SV                                                                            | BHPROD1 06/12/2013 01:51 PM                      |

For *any* of the Text Box fields, right click inside the text box, select *System Template* → **Staff Selection Identifier** - **your name** is inserted into the field. (This helps to distinguish a contributing clinician completing that specific area of the assessment). A pop up box will appear asking if you want to "replace or append" what's in the text box. Always select, "APPEND", then add the information.

| Tab 2                                                                                            | Clinical Inform                                      | nation                                                       |                                                      |                        | P                | age 2     |
|--------------------------------------------------------------------------------------------------|------------------------------------------------------|--------------------------------------------------------------|------------------------------------------------------|------------------------|------------------|-----------|
| AVPMLIVE (LIVE) - TESTONE, TEST (000                                                             | 0930000)/YOUTH Inital As                             | essment v2                                                   |                                                      |                        | →                |           |
| Eile Edit Favorites Avatar PM Avatar CWS                                                         | Avatar MSO                                           |                                                              |                                                      |                        |                  | Help      |
| Page 2 of 3                                                                                      |                                                      |                                                              |                                                      | ÷                      | ()<br>()         | No<br>Alt |
| TESTONE,TEST (000930000) Episode: 20 Da                                                          | ate Of Birth: 05/08/1999; Sex: M                     | ale; Social Securi                                           | ty Number: 222-55-99                                 | 99P                    |                  |           |
| 5. MSE and Behavioral Observation 6. In<br>1. Identifying/Legal/CSI Info                         | fant Assessment Info 7. D<br>2. Clinical Information | iagnosis 8. Clii<br>3. Riska                                 | nical Formulation / M<br>and Co-Occurring Inf        | edical Neces           | sity 9. Finalize | US        |
| Youth's Gender Identity? (RESTRICTED)<br>Female Male (<br>Intersex Decline to State (<br>Unknown | Transgender<br>Other                                 | uth's Sexual Orier<br>Heterosexual<br>Questioning<br>Unknown | ntation? (RESTRICTE)<br>Bisexual<br>Decline to state | O)<br>Gay/Les<br>Other | sbian            | <b>K</b>  |
| Other                                                                                            | Oth                                                  | er                                                           |                                                      |                        |                  | × 1       |
| Youth and Family - Cultural / Spiritual / Accult                                                 | uration / Immigration / Family                       | Constellation, Dvr                                           | namics and History                                   |                        |                  |           |
|                                                                                                  |                                                      |                                                              |                                                      |                        |                  |           |
| Youth and Family Strengths and Assets (incl.                                                     | Postive Coping, Functioning,                         | Strengths, Hobbie                                            | es, Interests, Sources                               | of Support)            | (I.E.P. Report)  |           |
| ſ                                                                                                |                                                      |                                                              |                                                      | Í                      |                  |           |
|                                                                                                  |                                                      |                                                              |                                                      |                        |                  |           |
| Education History (I.E.P. REPORT)                                                                |                                                      |                                                              |                                                      |                        |                  |           |
|                                                                                                  |                                                      |                                                              |                                                      |                        | <b>7</b>         |           |
|                                                                                                  |                                                      |                                                              |                                                      |                        |                  |           |
| 2 2 2                                                                                            | P Q                                                  | P.                                                           | 2P                                                   |                        | ar               | *         |
|                                                                                                  |                                                      |                                                              |                                                      |                        |                  |           |
| Complete                                                                                         |                                                      |                                                              |                                                      |                        |                  |           |

| Tab 2                                                              | Clinical Info                                     | rmation                       |                                                       |                              | Page 3                                                                                                    |
|--------------------------------------------------------------------|---------------------------------------------------|-------------------------------|-------------------------------------------------------|------------------------------|----------------------------------------------------------------------------------------------------|
| W AVPMLIVE (LIVE) - TESTONE, TEST                                  | (000930000)/YOUTH In                              | ital Assessment v2            |                                                       |                              |                                                                                                    |
| <u>File E</u> dit Favorites Avatar PM Avatar                       | CWS Avatar MSO                                    |                               |                                                       |                              | Help                                                                                                    |
| Page 3 of 3                                                        |                                                   |                               |                                                       | ÷                            | 🐌 🐰                                                                                                    |
| TESTONE,TEST (000930000) Episode:                                  | 20 Date Of Birth: 05/08/1999                      | ); Sex: Male; Social Sec      | curity Number: 222-55-99                              | 19P                          |                                                                                                    |
| 5. MSE and Behavioral Observation<br>1. Identifying/Legal/CSI Info | 6. Infant Assessment Info<br>2. Clinical Informat | 7. Diagnosis 8.<br>tion 3. Ri | Clinical Formulation / Mo<br>sk and Co-Occurring Info | edical Necessity<br>prmation | 9. Finalize<br>4. CALOCUS                                                                                                    |
| Medical History/Significant Illness/Chron                          | c Conditions/Surgeries/Allero                     | gies (incl. family medica     | I and mental health hist                              | ory)                         | A. A.                                                                                                    |
| Psychiatric Hospitalization / Residential F                        | lacement / Day Treatment                          | History (incl. providers      | and dates)                                            | <b>P</b>                     | The second second secon |
| Outpatient Treatment History (incl. the                            | rapeutic interventions, past                      | treatment responses,          | providers and dates)                                  | C)                           | 2 FT                                                                                                    |
| Juvenile Justice History (incl. Gang Affili                        | ation)                                            | <b>)</b> (                    | O '                                                   |                              |                                                                                                    |
| 2.4                                                                | a A'                                              | 2 A                           | 2P                                                    |                              | 2 Pr                                                                                                    |
| Complete                                                           |                                                   |                               |                                                       |                              |                                                                                                    |
| 📃 YOUTH Inital Assessment                                          | v2                                                | 📰 Chart Review                | 2884:SV                                               | BHPROD1 06/12/2              | 013 01:53 PM                                                                                                    |

#### Tab 3 (2pages) **Risk and Co-Occurring Information** Page 1 AVPMLIVE (LIVE) - TESTONE, TEST (000930000)/YOUTH Inital Assessment v2 Avatar PM Avatar CWS Avatar MSO Edit Help Page 1 of 2 1 TESTONE, TEST (000930000) Episode: 20 Date Of Birth: 05/08/1999; Sex: Male; Social Security Number: 222-55-999P 5. MSE and Behavioral Observation 6. Infant Assessment Info 7. Diagnosis 8. Clinical Formulation / Medical Necessity 9. Finalize 3. Risk and Co-Occurring Information 4. CALOCUS 1. Identifying/Legal/CSI Info 2. Clinical Information Risk of HARM TO SELF / SUICIDAL Thoughts/Behavior Past HARM TO SELF / SUICIDAL Thoughts/Behavior Ondetermined Unknown Past HARM TO OTHERS/HOMICIDAL Thoughts Current Risk of HARM TO OTHERS/HOMICIDAL Thoughts Yes Denied Undetermined Yes No 🔘 Unknown Current Domestic Violence issues Past Domestic Violence issues Unknown No Onknown Yes O No Yes Access to FIREARMS / WEAPONS Engaged in Violent Acts? (physical, sexual, vandalism) Yes 🔘 No Unknown Yes No Unknown Victim of Violence Does SUBSTANCE USE impact risk? O NO Unknown O No Yes Yes 🔵 Unknown SUBSTANCE USE Issues Known to Impact Client Current Substance Abuse 🔲 Past Substance Abuse Use Impacts Functioning/Presenting Prob Abuse/Misuse of OTC Medications Use of Illicit Drugs Abuse/Misuse of Prescription Drugs Abuse/Misuse of Caffeine Abuse/Misuse of Nicotine Current Subs. Use in Parents/Cargivers Missed School or Impaired by Use Past Subs. Abuse in Parents/Caregivers Family is concerned by Alcohol/Drug Use AOD Exposure in Utero None Unknown Other Other 📰 YOUTH Inital Assessment v2 🛄 Chart Review 2884:SVBHPROD1 06/12/2013 01:53 PM

Tab 3 **Risk and Co-Occurring** Page 2 🔯 AVPMLIVE (LIVE) - TESTONE, TEST (000930000)/YOUTH Inital Assessment v2 File Edit Favorites Avatar PM Avatar CWS Avatar MSO Help Page 2 of 2 1 TESTONE, TEST (000930000) Episode: 20 Date Of Birth: 05/08/1999; Sex: Male; Social Security Number: 222-55-999P 5. MSE and Behavioral Observation 6. Infant Assessment Info 7. Diagnosis 8. Clinical Formulation / Medical Necessity 9. Finalize 1. Identifying/Legal/CSI Info 2. Clinical Information 3. Risk and Co-Occurring Information 4. CALOCUS Child / Youth Trauma History Family Trauma History 🔜 Physical Abuse 📃 Physical Abuse 📃 Sexual Abuse 📃 Sexual Abuse 🔲 Assault 🔜 Assault Domestic Violence Domestic Violence 🔲 Military Combat 🔲 Military Combat Torture 🔲 Torture 🔲 Immigration/Displacement Immigration/Displacement Separation Separation Suspected Suspected Other Other 🔲 Unknown 🔲 Unknown None None Risk Evaluation / Trauma Info (incl. PTSD Symptoms) / AOD Use (Drug Name, Frequency, Age of 1st Use, Date of last use) Complete 📰 Chart Review 2884:SVBHPROD1 06/12/2013 01:54 PM 📰 YOUTH Inital Assessment v2

Right click inside the Text Box to use an optional risk evaluation template

Tab 4

### CALOCUS

| 🚾 AVPMLIVE (LIVE) - TE                    | ESTONE, TEST (0009300                      | 000)/YOUTH Inital Assessmer       | nt v2                        | →                            |             |
|-------------------------------------------|--------------------------------------------|-----------------------------------|------------------------------|------------------------------|-------------|
| <u>F</u> ile <u>E</u> dit Favorites Avata | ar PM Avatar CWS Avata                     | r MSO                             |                              |                              | Help        |
| Page 1 of 1                               |                                            |                                   |                              |                              | 🖗 🐰<br>🚱 Ак |
| TESTONE, TEST (0009300                    | 100) Episode: 20 Date Of I                 | Birth: 05/08/1999; Sex: Male; Soc | ial Security Number: 2       | 222-55-999P                  |             |
| 5. MSE and Behavioral O                   | bservation 6. Infant A                     | ssessment Info 7. Diagnosis       | 8. Clinical Formul           | ation / Medical Necessity 9. | Finalize    |
| 1. Identifying/Lega                       | al/CSI Info 2.1                            | Clinical Information              | 3. Risk and Co-Occu          | rring Information 4          | . CALOCUS   |
| Is Youth Emancipated?<br>Yes              | O No                                       |                                   |                              |                              |             |
| 1. Risk Of Harm 💡<br>O 1-Low Risk         | 2-Some Risk                                | O 3- Significant Risk             | 4-Serious Risk               | O 5-Extreme Risk             |             |
| -2. Functional Status 💡 -<br>O 1-Minimal  | © 2-Mild                                   | 3-Moderate                        | O 4-Serious                  | O 5-Severe                   | E           |
| 3. Co-morbidity 💡<br>O 1-None             | 2-Minor                                    | 3-Significant                     | O 4-Major                    | ● 5-Severe                   |             |
| 4a. Recovery Environme                    | nt - Environmental Stress                  | ors 😵                             |                              | ~                            |             |
| 1-Minimally Stressful                     | 2-Midlly                                   | <ul> <li>3-Moderately</li> </ul>  | <ul> <li>4-Highly</li> </ul> | 5-Extremely Stress           | ful         |
| 4b. Recovery Environme                    | nt - Environmental Suppo                   | rt@                               |                              |                              | — 🔨 I       |
| 1-Highly Supportive                       | 2-Supportive                               | 3-Limited                         | 🔍 4-Minimally                | 5-No Support                 |             |
| 5. Resiliency and Treatm                  | ient History 💡 🔤 👘                         |                                   |                              | - F.                         | - Y         |
| 1-Full                                    | 2-Significant                              | 3-Moderate/Equivocal              | 4-Poor                       | 5-Negligible                 |             |
| 6a. Treatment, Accepta                    | nce, Engagement - Child/<br>2-Constructive | Adolescen@                        | 4-Adversarial                | 5-Inaccessible               |             |
| -6b. Treatment, Aceptan                   | nce, Engagement - Parent                   | :/Care-tak@                       |                              |                              |             |
| 🔵 0-N/A 🛛 🔍 1-Optin                       | nal 🔍 🥥 2-Constructive                     | 3-Obstructive                     | 4-Adversarial                | 5-Inaccessible               |             |
|                                           | Calculate CALO                             | CUS Score Total Score             |                              |                              | X           |
| L & Y                                     | e.                                         | 24                                |                              | 24                           | LY          |
| Our particular                            |                                            |                                   |                              |                              |             |
| VOUTH Inital                              | Assessment v2                              | 🛄 Chart Revi                      | ew                           | 2884:SVBHPROD1 06/12/2013    | 3 01:55 PM  |
|                                           |                                            |                                   |                              |                              |             |

| Tab 5 (3 pages)                                  | MSE and Behavio               | oral Observation                        |                            | Page 1                                |
|--------------------------------------------------|-------------------------------|-----------------------------------------|----------------------------|---------------------------------------|
| W AVPMLIVE (LIVE) - TESTONE, TEST (0             | 00930000)/YOUTH Inital        | Assessment v2                           | -                          | >                                     |
| <u>Eile E</u> dit Favorites Avatar PM Avatar CWS | 5 Avatar MSO                  |                                         |                            | Help                                  |
| Page 1 of 3                                      |                               |                                         |                            | 5 36<br>6 Ar                          |
| TESTONE,TEST (000930000) Episode: 20 [           | Date Of Birth: 05/08/1999; Se | ex: Male; Social Security Number:       | 222-55-999P                |                                       |
| 5. MSE and Behavioral Observation 6.             | Infant Assessment Info        | 7. Diagnosis 8. Clinical Formu          | lation / Medical Necessity | 9. Finalize                           |
| 1. Identifying/Legal/USI Info                    | 2. Llinical Information       | 3. Risk and Lo-Ucci                     | urring Information         | 4. LALULUS                            |
| MUST be reviewed by Licensed/Waivere             | ed- MD/NP, MFT/LCSW/#         | ASW, Psy(PhD/PyD), RN w/Ps <sup>-</sup> | ych MS, or Trainee w/co-   | signature                             |
| Yes     No                                       | <ul> <li>Unknown</li> </ul>   |                                         |                            |                                       |
|                                                  |                               |                                         |                            |                                       |
| Is GENERAL APPEARANCE Within Normal L            | _imits                        | Is AFFECT Within Normal Limits?         | O No                       |                                       |
| General Annearance                               |                               | Affect                                  |                            |                                       |
| Inappropriate Hygien                             | ne Problems                   | Sad Angry                               | 🗌 Anxious 👘 🗌 Flatten      |                                       |
| Disheveled Odd/Ed                                | ccentric                      | Withdrawn Incongruent                   | Labile Other               |                                       |
|                                                  |                               |                                         |                            |                                       |
| General Appearance Comments                      |                               | Affect Comments                         |                            | — — — — — — — — — — — — — — — — — — — |
|                                                  | 4                             |                                         |                            | -                                     |
| To CDEECH Within Managel Lineite?                |                               |                                         |                            |                                       |
|                                                  |                               |                                         | O No                       |                                       |
| -Speech                                          |                               | -Mood                                   |                            |                                       |
| Pressured Dute                                   |                               | Uvithin Normal Limits                   | Depressed                  |                                       |
| Poverty of Speech Persev                         | verative                      | Anxious                                 | Expansive/Euphoric         |                                       |
|                                                  |                               | Other                                   | L Angly                    |                                       |
| Speech Comments                                  |                               | Mood Comments                           |                            |                                       |
|                                                  | 7                             |                                         |                            |                                       |
|                                                  |                               |                                         |                            |                                       |
|                                                  |                               |                                         |                            |                                       |
| Complete                                         |                               | Charles Daview                          |                            | 2042 04-55 044                        |
| TOUTH INITAL Assessment v2                       |                               | LINARC REVIEW                           | 2884:SVBHPROD1 06/12       | 2013 01:55 PM                         |

Write any comments in the text box below the MSE category, if applicable

| ab 5 MSE and Behavioral Observation             |                               |                                  |                             | Page 2        |
|-------------------------------------------------|-------------------------------|----------------------------------|-----------------------------|---------------|
| avpmlive (Live) - testone,test (                | 000930000)/YOUTH Inital       | Assessment v2                    | -                           | > 🗆 🖂         |
| <u>File E</u> dit Favorites Avatar PM Avatar CV | VS Avatar MSO                 |                                  |                             | Help          |
| Page 2 of 3                                     |                               |                                  | , <del>T</del>              |               |
| TESTONE,TEST (000930000) Episode: 23            | Date Of Birth: 05/08/1999; Se | ex: Male; Social Security Number | : 222-55-999P               |               |
| 5. MSE and Behavioral Observation               | . Infant Assessment Info      | 7. Diagnosis 8. Clinical Form    | ulation / Medical Necessity | 9. Finalize   |
| 1. Identifying/Legal/CSI Info                   | 2. Clinical Information       | 3. Risk and Co-Oco               | curring Information         | 4. CALOCUS    |
| Is BEHAVIOR Within Normal Limits?               |                               | Is THOUGHT CONTENT With          | nin Normal Limits?          |               |
| -Behavior                                       |                               | Thought Content                  | C 140                       |               |
| Aggressive 🗌 Hostile                            | 🔲 Impulsive                   | Vis. Hallucinations              | 🗌 Aud. Hallucinations       |               |
| Immature Evasive                                | Uncooperative                 | Delusions                        | Loose Associations          |               |
|                                                 |                               | Other                            |                             |               |
| Behavior Comments                               |                               | Thought Content Comments         |                             |               |
|                                                 | 17                            |                                  |                             | 17            |
|                                                 |                               |                                  |                             |               |
| Are PHYSICAL and MOTOR Abilities With           | in Normal Limits?             | Is THOUGHT PROCESS With          | in Normal Limits?           |               |
| Discol and Mater                                |                               | They want Drocover               |                             |               |
| Increased / Excessive Decr                      | eased / Slowed                | Blocking/Slowed                  | Racing Thoughts             |               |
| Posturing / Repetitive     Trem                 | iors                          | Impaired Concentration           | Poor Insight                |               |
| L lics L Othe                                   | r A                           | Uther                            |                             |               |
| Physical and Motor Comments                     |                               | Thought Process Comments         |                             | <b>F%</b>     |
|                                                 | 4                             |                                  |                             |               |
|                                                 |                               |                                  |                             |               |
|                                                 |                               |                                  |                             |               |
|                                                 |                               |                                  |                             | A Y           |
|                                                 |                               |                                  |                             |               |
| Complete                                        |                               |                                  |                             |               |
| 📰 YOUTH Inital Assessment v2                    | 111                           | Chart Review                     | 10040:SVBHPROD1 06/12       | 2013 12:27 PM |

| Tab 5 MS                                       | E and Behavioral Observatio              | n                                        | Page 3           |
|------------------------------------------------|------------------------------------------|------------------------------------------|------------------|
| W AVPMLIVE (LIVE) - TESTONE, TEST (0009300     | 000)/YOUTH Inital Assessment v2          |                                          |                  |
| Eile Edit Favorites Avatar PM Avatar CWS Avata | r MSO                                    |                                          | Help             |
| Page 3 of 3                                    |                                          |                                          | S Solo           |
| TESTONE, TEST (000930000) Episode: 23 Date Of  | Birth: 05/08/1999; Sex: Male; Social Sec | curity Number: 222-55-999P               |                  |
| 5. MSE and Behavioral Observation 6. Infant #  | Assessment Info 7. Diagnosis 8.          | Clinical Formulation / Medical Necessit: | 9. Finalize      |
| Is COGNITION / INTELLECT Within Normal Limits? | Eormal Montal (                          | Status Obtained                          | 4. CALOCOS       |
|                                                | Yes                                      |                                          |                  |
| -Cognition / Intellect                         | -Formal-MSE                              |                                          |                  |
| Weak Vocabulary Concrete Thir                  | iking Impaired S-                        | T Memory 🛛 🗌 Impaired L-T Memo           | ry               |
| Poor Judgement Other                           | Cant Do Se                               | rial 7's 📃 Can Do Serial 7's             |                  |
|                                                | Paucity of Ki                            | nowledge                                 |                  |
| Cognition / Intellect Comments                 |                                          |                                          |                  |
|                                                | C)                                       |                                          |                  |
|                                                |                                          |                                          |                  |
| Other MSE Information                          |                                          |                                          |                  |
|                                                |                                          | 7                                        | <u> </u>         |
|                                                |                                          |                                          |                  |
|                                                |                                          |                                          |                  |
|                                                |                                          |                                          |                  |
|                                                |                                          |                                          |                  |
|                                                |                                          |                                          |                  |
| E.                                             |                                          |                                          |                  |
|                                                |                                          |                                          |                  |
|                                                |                                          |                                          |                  |
|                                                |                                          |                                          |                  |
|                                                |                                          |                                          |                  |
|                                                |                                          |                                          |                  |
|                                                |                                          |                                          |                  |
| Complete                                       | 🖽 Chart Review                           | 10040:SVBHPROD1 06/                      | 12/2013 12:28 PM |

Write any comments in the text box below the MSE category, if applicable. Write other MSE Information in the Other MSE Info text box, if applicable

The Infant Assessment Info Tab becomes activated and the fields become red /required when the Pre-To-Three Assessment Type is selected.

| Tab 6 (2 pages)                                                                                                    | Infant Assessment Info                                                                  | Page 1                                                                    |
|----------------------------------------------------------------------------------------------------|-----------------------------------------------------------------------------------------|---------------------------------------------------------------------------|
| W AVPMLIVE (LIVE) - TESTONE, TEST (000930                                                                               | 000)/YOUTH Inital Assessment v2                                                         |                                                                           |
| <u>File E</u> dit Favorites Avatar PM Avatar CWS Avat                                                                   | ar MSO                                                                                  | Help                                                                      |
| Page 1 of 2                                                                                                    | 🔀 🔯 🐸                                                                                   |                                                                           |
| TESTONE, TEST (000930000) Episode: 23 Date Of                                                                           | Birth: 05/08/1999; Sex: Male; Social Security Number                                    | : 222-55-999P                                                             |
| 5. MSE and Behavioral Observation 6. Infant<br>1. Identifying/Legal/CSI Info 2.                                         | Assessment Info 7. Diagnosis 8. Clinical Form<br>Clinical Information 3. Risk and Co-Oc | ulation / Medical Necessity 9. Finalize<br>curring Information 4. CALOCUS |
| Developmental Tools Used<br>FIRST (Under 6 Months)<br>Emotional ASQ<br>PROP (Parent Relationship Questionaire)<br>Other | Ages and Stages (ASQ)<br>CBCL (2-3 y.o.)<br>Sensory Profile                             | HA HA                                                                     |
| Other Tools                                                                                                    | Child's Adjusted Age                                                                    |                                                                           |
| Physical Appearance Age Appropriate Fetal Alcohol Syndrome Disheveled Down's Syn                                        | drome                                                                                   | Hygiene Problems                                                          |
| Reaction to New Environment                                                                                             |                                                                                         |                                                                           |
| Physiologic Development                                                                                                 |                                                                                         |                                                                           |
|                                                                                                    |                                                                                         |                                                                           |
| Effects of Self-Regualtion on Organized/Disorganized                                                                    | ed Behaviors                                                                            |                                                                           |
|                                                                                                    |                                                                                         |                                                                           |
|                                                                                                    |                                                                                         |                                                                           |
| Complete                                                                                                    | Chart Poview                                                                            | 10040-SVRHDDOD4 06/42/2013 12:20 PM                                       |
| TOOTH Initial Assessment V2                                                                                             |                                                                                         | 10040.5VBHPROD 1 06/12/2013 12:29 PM                                      |
|                                                                                                    |                                                                                         |                                                                           |

| Tab 6                                 | Infant Assessmen                       | t Info                          |                           | Page 2        |
|---------------------------------------|----------------------------------------|---------------------------------|---------------------------|---------------|
| W AVPMLIVE (LIVE) - TESTONE, TES      | T (000930000)/YOUTH Inital As          | sessment v2                     | -                         | →             |
| Eile Edit Favorites Avatar PM Avata   | CWS Avatar MSO                         |                                 | _                         | Help          |
| Page 2 of 2                           |                                        | <b>)</b>                        |                           | 🐌 🐰<br>🍲 Ar   |
| TESTONE,TEST (000930000) Episode      | : 23 Date Of Birth: 05/08/1999; Sex: N | fale; Social Security Number: 2 | 22-55-999P                |               |
| 5. MSE and Behavioral Observation     | 6. Infant Assessment Info 7. I         | Diagnosis 👘 8. Clinical Formul  | ation / Medical Necessity | 9. Finalize   |
| 1. Identifying/Legal/CSI Info         | 2. Clinical Information                | 3. Risk and Co-Occu             | rring Information         | 4. CALOCUS    |
| State Regulation 🖉 🖉                  | <u>_</u>                               | <u>_</u>                        |                           | ~             |
|                                       |                                        |                                 | <b>1</b> 7                |               |
|                                       |                                        |                                 |                           |               |
|                                       |                                        |                                 |                           |               |
| Clean Cabadula and Concerns (reports  | d or observed, exectiver's concerns    |                                 | Y                         |               |
| Sleep Schedule and Concerns (reporte  | d or observed, caregiver's concerns    |                                 |                           |               |
|                                       |                                        |                                 |                           |               |
|                                       |                                        |                                 |                           |               |
|                                       |                                        |                                 |                           |               |
| Feeding Schedule and Concerns (reno   | rted or observed)                      |                                 |                           |               |
|                                       |                                        |                                 |                           |               |
|                                       |                                        |                                 |                           |               |
|                                       |                                        |                                 |                           |               |
|                                       |                                        |                                 |                           |               |
| Describe Sensory Regulation (See Mini | Sensory Profile Scanned)               |                                 |                           |               |
|                                       |                                        |                                 |                           |               |
|                                       |                                        |                                 |                           |               |
|                                       |                                        |                                 |                           |               |
|                                       |                                        |                                 |                           |               |
| Play 🔨                                |                                        |                                 |                           |               |
|                                       |                                        |                                 |                           |               |
|                                       |                                        |                                 |                           |               |
|                                       |                                        |                                 |                           |               |
|                                       |                                        |                                 |                           |               |
| Complete                              |                                        |                                 |                           |               |
| 🔛 YOUTH Inital Assessment             | <b>v2</b> Ch                           | art Review 1                    | 10040:SVBHPROD1 06/12/    | 2013 12:29 PM |
|                                       |                                        |                                 |                           |               |

Right click inside each text box to use an optional template

| Tab 7 (2 pages)                                                            | Diagno                                               | osis                                     |                                                   |                                                        | Page 1                    |
|----------------------------------------------------------------------------|------------------------------------------------------|------------------------------------------|---------------------------------------------------|--------------------------------------------------------|---------------------------|
| W AVPMLIVE (LIVE) - TESTONE, TEST                                          | (000930000)/YOUTH Inital                             | Assessment v2                            |                                                   | -                                                      | >                         |
| <u>File E</u> dit Favorites Avatar PM Avatar C                             | WS Avatar MSO                                        |                                          |                                                   |                                                        | Help                      |
| Page 1 of 2                                                                |                                                      |                                          |                                                   |                                                        | 100 No<br>100 No          |
| TESTONE,TEST (000930000) Episode: 2                                        | 0 Date Of Birth: 05/08/1999; Se                      | x: Male; Social Sec                      | urity Number: 222-55                              | -999P                                                  |                           |
| 5. MSE and Behavioral Observation<br>1. Identifying/Legal/CSI Info         | 6. Infant Assessment Info<br>2. Clinical Information | 7. Diagnosis 8.<br>3. Ri:                | Clinical Formulation /<br>sk and Co-Occurring I   | Medical Necessity                                      | 9. Finalize<br>4. CALOCUS |
| MUST be reviewed by Licensed/Waiv<br>Diagnosis Type<br>Admission Discharge | ered- MD/NP, MFT/LCSW/A                              | SW, Psy(PhD/Py<br>Trauma (CSI)<br>Yes    | <b>/D), RN w/Psych M</b> S                        | 6, or Trainee w/co-                                    | si                        |
| Time of Diagnosis                                                          | м 🗄 ам/рм 🗎                                          | Has Substance /<br>Yes<br>Substance Abus | Abuse / Dependence<br>No U<br>e / Dependence Diag | Diagnosis (CSI)<br>Inknown / Not Report<br>nosis (CSI) | ed                        |
| Diagnosing Practitioner                                                    | Process Search<br>que Practitioner ID                |                                          |                                                   |                                                        |                           |
| Axis I - 1 (Primary Diagnosis)                                             | Process Search                                       | Axis II - 1 (NO                          | DIAGNOSIS code as \                               | (71.09) Process S                                      | earch                     |
|                                                                            |                                                      |                                          |                                                   |                                                        | -                         |
| Axis I - 2                                                                 | Process Search                                       | Axis II - 2                              |                                                   | Process S                                              | earch                     |
| Axis I - 3                                                                 | Process Search                                       |                                          | 2                                                 |                                                        |                           |
|                                                                            |                                                      |                                          |                                                   |                                                        |                           |
| Complete                                                                   |                                                      |                                          |                                                   |                                                        |                           |
| TUUTH Inital Assessment v                                                  |                                                      | Lhart Review                             | 2884:                                             | SVBHPROD1 06/12/                                       | 2013 01:56 PM             |

The Diagnosis May ONLY be Completed by Licensed Waivered MD/NP, MFT/LCSW/ASW, Psy(PhD/PyD), RN w/Psych MS, or Trainee w Co-Signature.

BHRS must show evidence of a **5** Axis Diagnosis for reimbursement of services. If there is **NO** Axis II Diagnosis, enter V7109. To **DEFER** an Axis II Diagnosis enter V7999. The V must be upper case or Avatar will not accept!

| Tab 7                                                                                                    | Diagnosis                                                                                                    |                                                                                                    | Page 2                                                      |
|----------------------------------------------------------------------------------------------------|----------------------------------------------------------------------------------------------------|----------------------------------------------------------------------------------------------------|-------------------------------------------------------------|
| AVPMLIVE (LIVE) - TESTONE, TEST (00093                                                                                                    | 0000)/YOUTH Inital Assessment v2                                                                                                    |                                                                                                    | →                                                           |
| Eile Edit Favorites Avatar PM Avatar CWS Ava                                                                                                    | itar MSO                                                                                                    |                                                                                                    | Help                                                        |
| Page 2 of 2                                                                                                    |                                                                                                    |                                                                                                    |                                                             |
| TESTONE,TEST (000930000) Episode: 20 Date (                                                                                                    | of Birth: 05/08/1999; Sex: Male; Social Sec                                                                                                    | curity Number: 222-55-999P                                                                                                    |                                                             |
| 5. MSE and Behavioral Observation 6. Infan<br>1. Identifying/Legal/CSI Info                                                                                                    | t Assessment Info 7. Diagnosis 8.<br>2. Clinical Information 3. Ri                                                                                                    | Clinical Formulation / Medical Nece<br>sk and Co-Occurring Information                                                                                                    | 9. Finalize<br>4. CALOCUS                                   |
| Alts III - Medical Conditions Altergies Anemia Arterial Sclerotic Disease Arthritis Asthma Bith Defects Blind / Visually Impaired Cancer Carpal Tunnel Syndrome Chronic Pain Cirrhosis Cystic Fibrosis Dear/ Hearing Impaired Diagnosis Comments | Problems<br>Problems<br>Education<br>Occupatio<br>Housing I<br>Economic<br>Problems<br>Other psy<br>None Knd<br>Axis V - GAF<br>Do NOT CHA<br>make a Sub-<br>Primary Diag | With Primary Support Group     : related to social environment     al problems     problems     problems     swith access to health care     s related to legal system/crime     rchosocial/environment problems     Jown     INGE unless the Primary DX is an Ap     stance Use DX a Primary DX unless     nosis     P | xis II DX. Do not<br>there is no other DX<br>Process Search |
|                                                                                                    | <b>e</b> 7                                                                                                    |                                                                                                    |                                                             |
|                                                                                                    |                                                                                                    |                                                                                                    |                                                             |
| Complete                                                                                                    |                                                                                                    |                                                                                                    |                                                             |
| 🔛 YOUTH Inital Assessment v2                                                                                                    | 🛄 Chart Review                                                                                                    | 2884:SVBHPROD1                                                                                                    | 06/12/2013 01:58 PM                                         |

Enter any additional diagnoses in the **Diagnosis Comments** text box, if applicable

The Primary Diagnosis automatically fills in; do not change unless the Primary Diagnosis is an Axis II Diagnosis

| Tab 8 (2 pages)                                                                                                    | s) Clinical Formulation/Medical Necessity                                                                       |                                                                               |                                              |                                 |
|----------------------------------------------------------------------------------------------------|----------------------------------------------------------------------------------------------------|-------------------------------------------------------------------------------|----------------------------------------------|---------------------------------|
| avpmlive (Live) - testone,test                                                                                                    | Г (000930000)/YOUTH Inita                                                                                       | l Assessment v2                                                               |                                              | →                               |
| <u>Eile E</u> dit Favorites Avatar PM Avatar                                                                                             | CWS Avatar MSO                                                                                                  |                                                                               |                                              | Help                            |
| Page 1 of 2                                                                                                    |                                                                                                    |                                                                               |                                              | , 🔪 🕹                           |
| TESTONE,TEST (000930000) Episode:                                                                                                    | 20 Date Of Birth: 05/08/1999; S                                                                                 | ex: Male; Social Security Number:                                             | 222-55-999P                                  |                                 |
| 5. MSE and Behavioral Observation 1. Identifying/Legal/CSI Info                                                                          | 6. Infant Assessment Info<br>2. Clinical Information                                                            | 7. Diagnosis 8. Clinical Formu<br>3. Risk and Co-Occu                         | lation / Medical Neces<br>urring Information | ssity 9. Finalize<br>4. CALOCUS |
| May ONLY be completed by Licenced                                                                                                    | l/Waivered MD/NP, MFT/LCS                                                                                       | 6W, Psy(PhD, PyD), RN w/ Psy                                                  | ch. MS, or Trainee v                         | // Cosignature                  |
| As a result of the Primary Diagnosi<br>Treatment is being Provided to addres<br>School/Work Functioning<br>Ability to maintain placement | s, the client has the followir<br>ss , or prevent, significant dete<br>Social Relationships<br>Symptom Manageme | ng impairments:<br>rioration in an important area of lif<br>Daily Livii<br>nt | e functioning<br>ng Skills                   | THE REAL                        |
| A probability the child will not progress<br>Yes                                                                                         | s developmentally as individually                                                                               | o No                                                                          |                                              |                                 |
| Clinical Formulation / Summary (incl. Wh                                                                                                 | hat Child/Family/School see as su                                                                               | uccessful outcome, Stage of Chan                                              | ge Details)                                  | <b>y</b>                        |
|                                                                                                    |                                                                                                    |                                                                               |                                              |                                 |
| Additional Factors and Comments                                                                                                    |                                                                                                    |                                                                               |                                              |                                 |
|                                                                                                    | ~ 7                                                                                                    | V 7                                                                           |                                              |                                 |
|                                                                                                    |                                                                                                    |                                                                               |                                              | A_Y                             |
|                                                                                                    |                                                                                                    |                                                                               |                                              |                                 |
| Complete                                                                                                    |                                                                                                    |                                                                               |                                              |                                 |
| 🔛 YOUTH Inital Assessment                                                                                                    | ¥2                                                                                                    | 🗄 Chart Review                                                                | 2884:SVBHPROD1                               | 06/12/2013 02:00 PM             |

| Tab 8                                                    | Clinica                            | al Formulation                                |                                                                       | Page 2                      |
|----------------------------------------------------------|------------------------------------|-----------------------------------------------|-----------------------------------------------------------------------|-----------------------------|
| 🔯 AVPMLIVE (LIVE) - TESTOR                               | NE,TEST (000930000)/YOUT           | H Inital Assessment v2                        |                                                                       | →                           |
| <u>File E</u> dit Favorites Avatar PM                    | Avatar CWS Avatar MSO              |                                               |                                                                       | Help                        |
| Page 2 of 2                                              |                                    |                                               |                                                                       | S 36                        |
| TESTONE, TEST (000930000) E                              | Episode: 20 Date Of Birth: 05/08/1 | 999; Sex: Male; Social Securit                | y Number: 222-55-999P                                                 |                             |
| 5. MSE and Behavioral Observ<br>1. Identifying/Legal/CSI | ation 6. Infant Assessment         | Info 7. Diagnosis 8. Clin<br>mation 3. Risk a | nical Formulation / Medical Necessity<br>and Co-Occurring Information | y 9. Finalize<br>4. CALOCUS |
| SBMH I.E.P. Summary and Reco                             | ommendations (I.E.P. Report)       | <u></u>                                       |                                                                       |                             |
|                                                          |                                    |                                               | 7                                                                     |                             |
|                                                          |                                    |                                               |                                                                       |                             |
|                                                          |                                    |                                               |                                                                       |                             |
| _SBMH Eligible? (IEP Report) _                           |                                    |                                               |                                                                       |                             |
| O Yes                                                    | O No                               |                                               |                                                                       |                             |
|                                                          |                                    |                                               |                                                                       |                             |
|                                                          |                                    |                                               |                                                                       |                             |
|                                                          |                                    |                                               |                                                                       |                             |
|                                                          |                                    |                                               |                                                                       |                             |
|                                                          |                                    |                                               |                                                                       | ~~ `                        |
|                                                          |                                    |                                               |                                                                       |                             |
|                                                          |                                    |                                               |                                                                       |                             |
|                                                          |                                    |                                               |                                                                       |                             |
|                                                          |                                    |                                               |                                                                       |                             |
|                                                          |                                    |                                               |                                                                       |                             |
|                                                          |                                    |                                               |                                                                       |                             |
|                                                          |                                    |                                               |                                                                       |                             |
| Complete                                                 |                                    |                                               |                                                                       |                             |
| YOUTH Inital Asse                                        | ssment v2                          | 📰 Chart Review                                | 2884:SVBHPROD1 06/1                                                   | 12/2013 02:00 PM            |

Only complete page 2 for School Based Services

Tab 9

Finalize

| Tab 5 Filialize                                                                                  |                                                                   |                                                   |                             |                                                                                                    |  |
|--------------------------------------------------------------------------------------------------|-------------------------------------------------------------------|---------------------------------------------------|-----------------------------|----------------------------------------------------------------------------------------------------|--|
| W AVPMLIVE (LIVE) - TESTONE, TEST (0                                                             | 00930000)/YOUTH Inital Assessmen                                  | nt v2                                             |                             | →                                                                                                    |  |
| <u>F</u> ile <u>E</u> dit Favorites Avatar PM Avatar CWS                                         | 5 Avatar MSO                                                      |                                                   |                             | Help                                                                                                    |  |
| Page 1 of 1                                                                                      |                                                                   |                                                   | - <b>G</b>                  | li de la companya de la companya de |  |
| TESTONE,TEST (000930000) Episode: 20 I                                                           | Date Of Birth: 05/08/1999; Sex: Male; Soc                         | ial Security Number: 222-55                       | 5-999P                      |                                                                                                    |  |
| 5. MSE and Behavioral Observation 6.                                                             | Infant Assessment Info 7. Diagnosis                               | 8. Clinical Formulation                           | / Medical Necessity         | 9. Finalize                                                                                                    |  |
| I. Identifying/Legal/CSI Info  Indicate other staff contributing to th Contributing Practitioner | 2. Clinical Information<br>neis assessment and their contribution | 3. Risk and Co-Occurring<br>on.<br>g Practitioner | Information<br>Process Sear | rch                                                                                                    |  |
| Area of Contribution                                                                             | Area of Cont                                                      | ribution                                          | ÷                           | St. I                                                                                                    |  |
|                                                                                                  |                                                                   |                                                   |                             |                                                                                                    |  |
| Send To (for "Pending Approval" Co-Signat                                                        | ure)  Draft / Pen  Torat  Pending                                 | ding Approval / Final<br>Approval                 | nal                         | DR AR                                                                                                    |  |
| RAHT                                                                                             | AHT RA                                                            | ert a                                             | Fr                          | RAH                                                                                                    |  |
| Complete                                                                                         |                                                                   |                                                   |                             | 1                                                                                                    |  |
| 📰 YOUTH Inital Assessment v2                                                                     | 📰 Chart Rev                                                       | iew 2884                                          | SVBHPROD1 06/12             | 2/2013 02:01 PM                                                                                                    |  |

## **Contributing Practitioner**

There are now 2 boxes to enter the name of a contributing practitioner and area of their contribution, if applicable.

PENDING Approval now used only by a Trainee or first year resident requiring a Co-Signature. For Pending, select the name of the supervisor from the *Send To* drop down; then enter a message in the Send To Outgoing Comments box.

## Draft Save:

- If you *do not require a co-signature* on the assessment, you can save the document as a draft once the the **Type** and **Date of the Assessment is completed**.
- If you require a co-signature, complete the Type and Date of the Assessment, Send To and Send To Outgoing Comments to save as Draft. The assessment will not be sent to your supervisor until you save as Pending!

## **Final Save:**

- If you do not require a co-signature on the assessment, submit the assessment as Final.
- If you *require a co-signature,* send **Pending Approval**. Your supervisor may either approve or return the document as Draft for you to make corrections.

## Community Worker/RN without a master's degree in psych must now use DRAFT:

If you are a Community Worker/RN without a master's degree in psych and assist with completing/conducting the assessment COMPLETE ONLY THE FIELDS WITHIN YOUR SCOPE. Then save the document as DRAFT. You will inform the licensed/registered staff that the assessment is ready for completion and to be finalized by sending an Avatar notification, e-mail, phone contact or in person.